## Práctica Dirigida No. 4

## **MICROSOFT ACCESS**

ACTIVIDAD: Realiza las siguientes instrucciones.

1. Access nos da la posibilidad de diseñar formularios de acuerdo a nuestras necesidades. En este caso vamos a modificar el formulario que diseñamos para dar de alta a los pacientes, de modo que, en *clave\_enfermedad* y *calave\_doctor* se despliegan únicamente aquellas claves que ya han sido dadas de alta en las tablas respectivas. Con este tipo de herramientas evitamos que se teclee información incorrecta y por lo tanto que exista inconsistencia en los datos. Realiza lo siguiente:

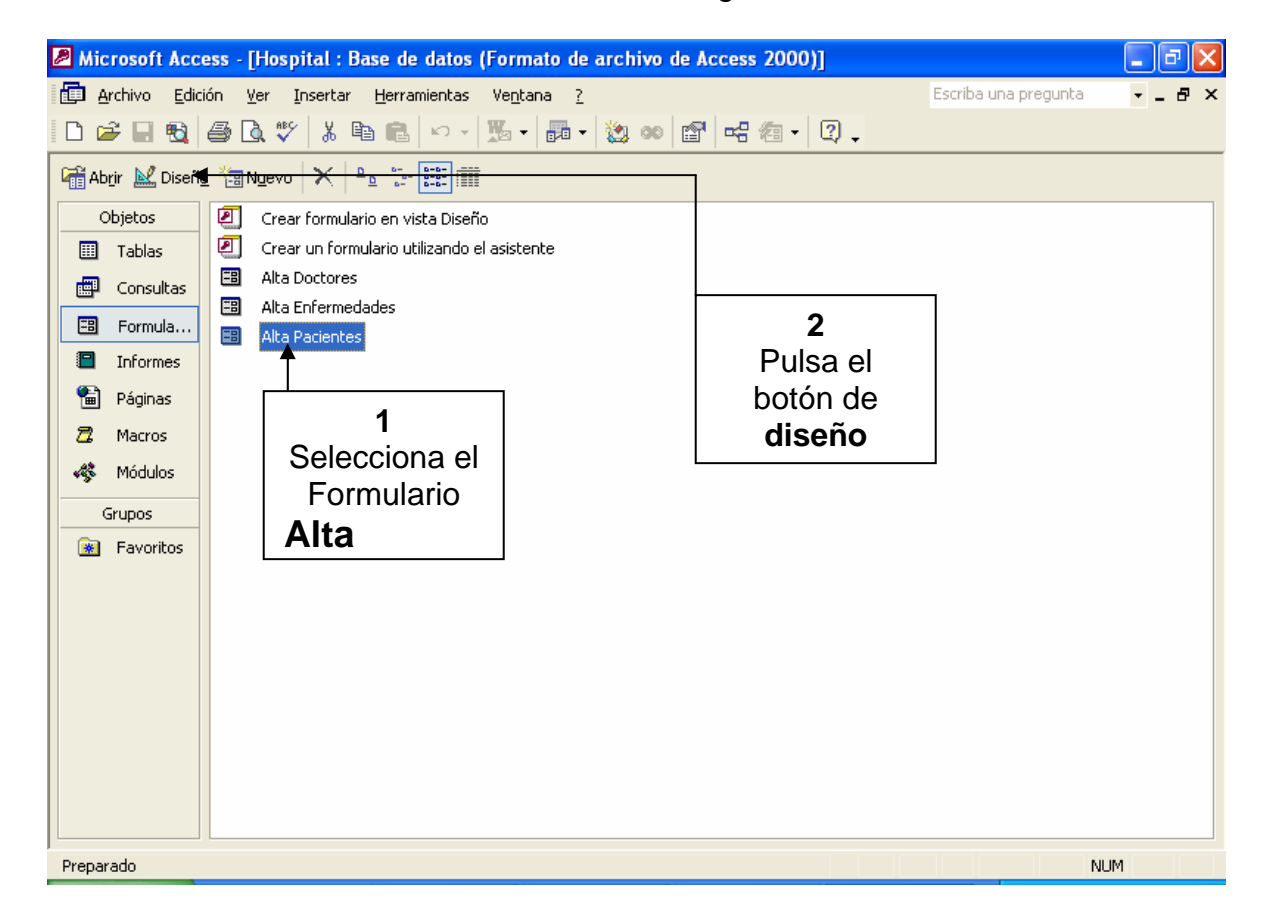

2. Te aparecerá la siguiente ventana, vamos a quitar los campos de *Clave\_enfermedad* y *Clave doctor*, para ello selecciónalos y oprime la tecla Supr. 3. Ahora vamos a agregar un cuadro combinado para capturar la *Clave\_enfermedad*, para ellos oprime el siguiente botón de la barra de herramientas, (si no tienes visible la barra de herramientas, ve al menú Ver y selecciona **Cuadro de Herramientas**)

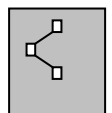

**4.** Ahora dibuja un cuadro con esta herramienta en el lugar donde estaba el cuadro para capturar la *Clave\_enfermedad*. En este momento, Access, te preguntará algunas cosas:

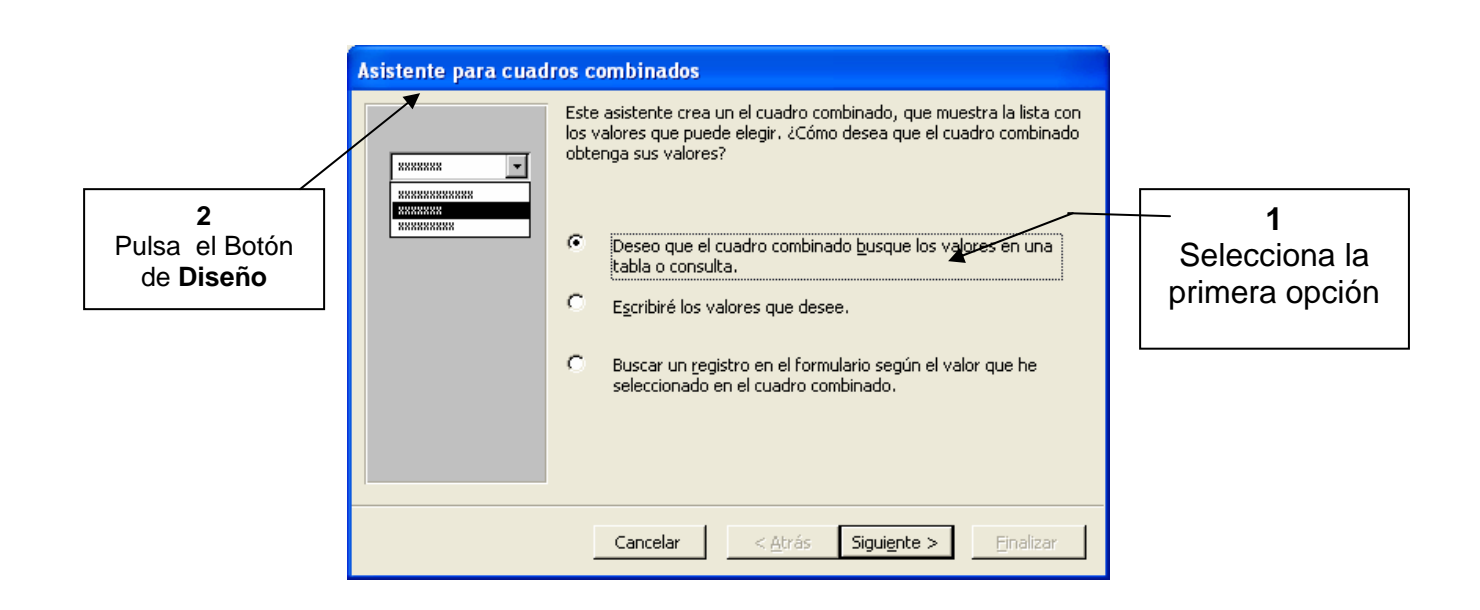

- 5. En la siguiente ventana elige la tabla de ENFERMEDADES y pulsa Siguiente.
- 6. Dentro de esta ventana debemos definir cuál es el campo que necesitamos de la tabla de ENFERMEDADES para la tabla de PACIENTES, en este caso

necesitamos nada más *Clave\_enfermedades*; agrégalo en la lista de la derecha con el botón: y pulsa **Siguiente**.

- 7. En esta ventana te muestra los posibles valores del campo *Clave\_enfermedades*, los cuales corresponden a los que tiene capturados en la tabla de **ENFERMEDADES**, pulsa **Siguiente**.
- 8. El valor que selecciones para la *Clave\_enfermedades* deberá ser guardado en el campo *Clave\_enfermedad* de la tabla **PACIENTES**, para ello realiza lo siguiente

| Asistente para cuad                                                                                                    |                                                                                                    |                                                                                                    |                                            |
|----------------------------------------------------------------------------------------------------|----------------------------------------------------------------------------------------------------|----------------------------------------------------------------------------------------------------|--------------------------------------------|
| NAN KAN KAN KAN<br>NAN KAN KAN KAN<br>NAN KAN KAN KAN<br>NAN KAN KAN                                                              | ¿Qué campos contienen los valores que desea incluir o<br>combinado? Los campos seleccionados se convertirán<br>en el cuadro combinado. | en el cuadro<br>en columnas<br>1<br>Selecciona que<br>valor el valor en<br>Clave_Enfermed<br>tabla PACIE | guarde el<br>el campo<br>dad de la<br>NTES |
| Campos disponibles:<br>No_Paciente<br>Nombre_Paciente<br>Domicilio<br>Teléfono<br>Horas_Consulta<br>Clave_Doctor<br>Fecha_Ingreso | Campos seleccionados:                                                                                                    |                                                                                                    | 2<br>Pulsa siguiente                       |
|                                                                                                    | Cancelar < <u>A</u> trás Sigui <u>e</u> nte >                                                                                          | Einalizar                                                                                                |                                            |

**9.** Por último escribe como etiqueta del cuadro combinado: *Clave\_enfermedad* y pulsa **Terminar.** Como resultado tendrás un nuevo cuadro para capturar las claves de enfermedades el cual te desplegara las opciones posibles (la que hayan sido capturadas previamente a la tabla: ENFERMEDADES)

| Microsoft Access - [Pacientes]                                                                          | . 🗗 🗙 |
|----------------------------------------------------------------------------------------------------|-------|
| 🔞 Archivo Edición Ver Insertar Eormato Registros Herramientas Ve <u>n</u> tana ? Escriba una pregunta , | - 8 × |
| MS Sans Serif • 8 • ₩ X S E E E 2 2 • 4 • 2 • • • •                                                     |       |
| 🔟 - 🔲 🔁 🖨 🕼 🖤 👗 🖻 🖻 🕫 🍕 🛃 X↓ 🍞 酒 🗸 🛤 🕨 🗰 🕼 - 😰 -                                                        |       |
| ▶ No_Paciente 1001 Teléfono 5576-22:34                                                                  |       |
| Nombre_Pacient Carlos López Clave_enfermedad E2                                                         |       |
| Fotografía Horas_Consulta 2                                                                             |       |
| Clave_Doctor D32 🔽                                                                                      |       |
| Fecha_Ingreso 2/03/1997                                                                                 |       |
|                                                                                                    |       |
|                                                                                                    |       |
|                                                                                                    |       |
|                                                                                                    |       |
|                                                                                                    |       |
| Domicilio Mandarin #2                                                                                   |       |
|                                                                                                    |       |
|                                                                                                    |       |
|                                                                                                    |       |
|                                                                                                    |       |
|                                                                                                    |       |
|                                                                                                    |       |
| Registro: I                                                                                             |       |
| Vista Formulario NUM                                                                                    |       |

- **10.** Ejecuta los pasos anteriores para crear un cuadro combinado pero para capturar en esta ocasión *Clave\_Doctor* de la tabla DOCTORES, como etiqueta escribe: *Clave\_Doctor*.
- **11.**Cierra la ventana del formulario para que guarde los cambios y **pulsa dos veces** el formulario de ALTA PACIESTES, para que pruebes los cuadros

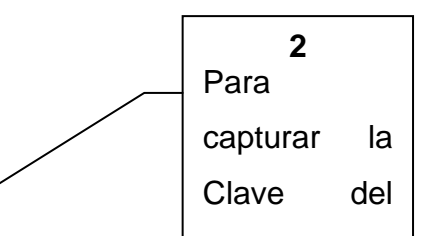

combinados que diseñaste, para ello da de alta al siguiente paciente:

Antes de continuar con la exportación de datos a Excel, vamos a proteger la información que tenemos hasta el momento. Access nos brinda algunas opciones de seguridad, ya sea mediante una contraseña para abrir la base, como permisos específicos para ciertos usuarios o grupos. Ve al menú de **Herramientas** y elige **Establecer Contraseña para La Base De Datos**, en este momento Access te pedirá la contraseña y su confirmación de modo que nadie podrá modificar la base a menos que conozca la contraseña.

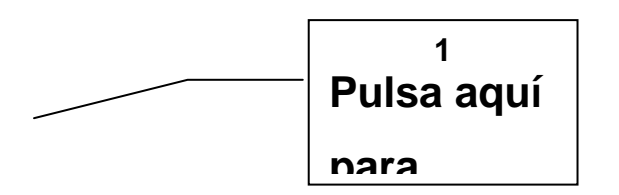

- 12. Access, al igual que los demás paquetes de Office, nos brinda la posibilidad de intercambiar datos entes las diferentes aplicaciones; en este caso vamos a exportar una consulta a Excel para poder realizar algunos cálculos sobre estos datos.
- **13.**Genera una consulta que contenga el *nombre del paciente,* el nombre del doctor, las horas de consulta y los horarios, ordenado de acuerdo al nombre del doctos y grábalo con el nombre de HONORARIOS.
- 14. Una vez generada la consulta, selecciónala y después oprime el siguiente botón de la barra de herramientas que se indica (si tiene la barra de herramientas visible, ve al menú de Ver, seleccionando Barra De Herramientas-Base De Datos)

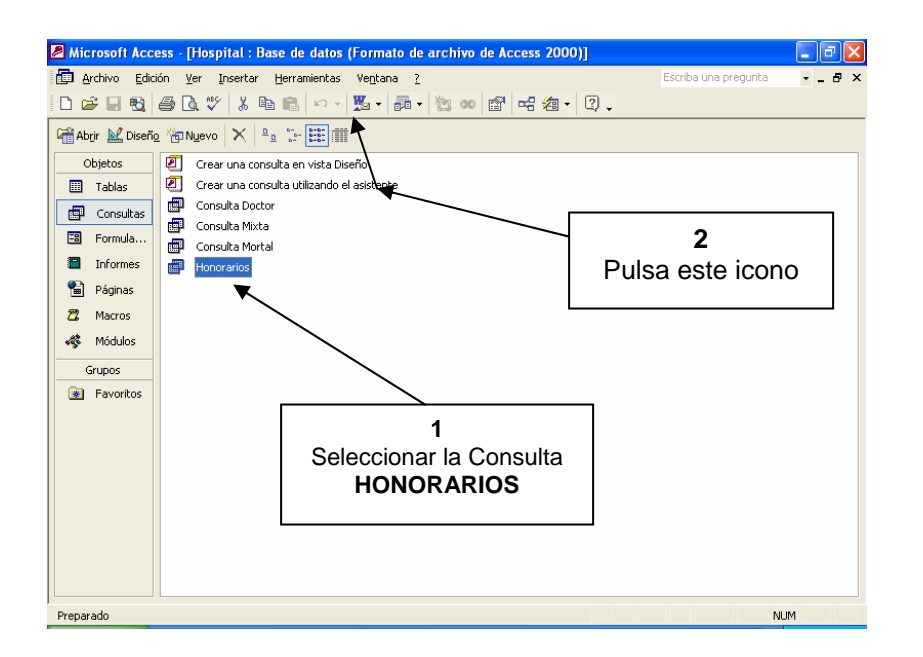

15. Como podrás observar se genera un archivo en Excel con los datos de la consulta de honorarios, en este caso queremos calcular lo que adeuda cada paciente, para ello es necesario multiplicar el número de horas que fueron atendidos por los honorarios que cobran por hora los doctores:

| 🛛 Microsoft Excel - Honorarios |                                 |                                                   |                |                 |          |                              |          |          |          |  |
|--------------------------------|---------------------------------|---------------------------------------------------|----------------|-----------------|----------|------------------------------|----------|----------|----------|--|
| 8                              | <u>A</u> rchivo <u>E</u> dición | Ver Insertar Formato Herramientas Datos Ventana ? |                |                 |          | Escriba una pregunta 🛛 🚽 🗗 🗙 |          |          |          |  |
| In                             | 🚔 🔲 🖨 🚳                         | 45 B 19 B                                         | ο - 🧠 Σ - Ε    | 2 41 M 2        | >> Arial |                              | IO - N K | s≣∉      | »        |  |
|                                |                                 |                                                   |                |                 |          |                              |          |          |          |  |
|                                | A                               | B                                                 | С              | D               | E        | F                            | G        | Н        |          |  |
| 1                              | Nombre_Doctor                   | Nombre_Paciente                                   | Horas_Consulta | Honorarios_Hora |          |                              |          |          | <b>-</b> |  |
| 2                              | Cándido Pérez                   | Laura López                                       | 12             | 1500            | =C2*D2   |                              |          |          |          |  |
| 3                              | Cándido Pérez                   | Pánfilo Pérez                                     | 4              | 1500            |          |                              |          |          |          |  |
| 4                              | Cándido Pérez                   | Marcela Sáncez                                    | 4              | 1500            | <b></b>  |                              |          |          |          |  |
| 5                              | Carmen Salinas                  | Estela Guerra                                     | 3              | 350             |          |                              |          |          |          |  |
| 6                              | Carmen Salinas                  | Fernández                                         | 26             | 350             |          |                              |          |          |          |  |
| 7                              | Carmen Salinas                  | Pedro Suárez                                      | 32             | 350             |          |                              |          |          |          |  |
| 8                              | Gloria López                    | Alejandro Díaz                                    | 4              | 750             |          |                              |          |          |          |  |
| 9                              | Gloria López                    | Lucía Mota                                        | 21             | 750             |          |                              |          |          |          |  |
| 10                             | Omar Campos                     | Francisco López                                   | 22             | 2300            |          |                              |          |          |          |  |
| 11                             | Omar Campos                     | Fernando Ríos                                     | 3              | 2300            |          | \                            |          |          |          |  |
| 12                             | Omar Campos                     | Erika Cervantes                                   | 3              | 2300            |          | λ                            |          |          | <u>-</u> |  |
| 13                             | Omar Campos                     | Carlos López                                      | 2              | 2300            |          | №1                           |          |          |          |  |
| 14                             |                                 |                                                   |                |                 |          |                              |          |          |          |  |
| 15                             | 5                               |                                                   |                |                 |          | Tecle                        | e esta   | ionnuia  | -        |  |
| 17                             | 17                              |                                                   |                |                 |          | (c2*c                        | 12) v de | espués   | -        |  |
| 18                             |                                 |                                                   |                |                 |          |                              |          | -        |          |  |
| 19                             |                                 |                                                   |                |                 |          | copia                        | ia nacia | a abajo. | -        |  |
| 20                             |                                 |                                                   |                |                 |          |                              |          |          |          |  |
| 21                             |                                 |                                                   |                |                 |          |                              |          |          |          |  |
| 22                             |                                 |                                                   |                |                 |          |                              |          |          |          |  |
| 23                             |                                 |                                                   |                |                 |          |                              |          |          | L        |  |
|                                |                                 |                                                   |                |                 |          |                              |          |          |          |  |
| Señalar NUM /                  |                                 |                                                   |                |                 |          |                              |          |          |          |  |

16. graba el archivo como HOSPITAL.XLS y cierra Excel y Access.